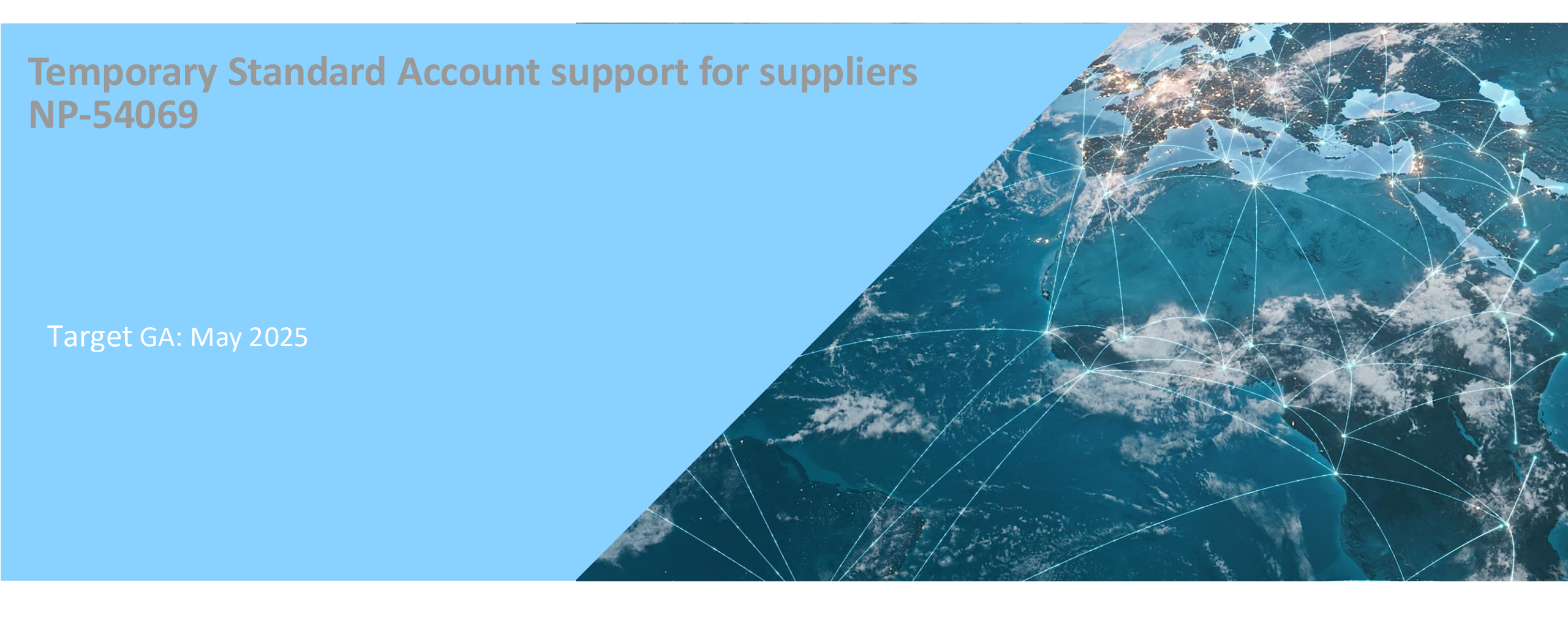

## **Feature Overview**

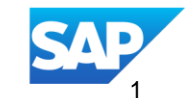

#### **Introducing: Temporary Standard Account support for suppliers**

#### **Feature Description**

Existing SBN supplier admins can **claim their company email domains** and configure options for various registration types, such as procurement, sourcing etc.

They can also drive new buyer invites to register a "**Temporary Standard Account**" when a potential duplicate registration is detected based on the email domain.

A "**Temporary Standard Account**" is a standard account with certain limitations. For example, it is not searchable by other Trading Partners and has restrictions on access to discovery, catalog etc.

Temporary account can be **converted** to Standard Account with the **approval** from the parent account

#### **Key Benefits**

**Trading Partner (Buy Side):** Gains access to a clean directory, as temporary accounts are not shown in search results.

New Trading Partner (Sell Side): Can participate in networked collaborations without being blocked, with assurance that temporary accounts have restricted usage.

**Trading Partner Domain Owner:** Has full control over new registrations on behalf of their company, ensuring that temporary accounts have limited usage.

#### Audience:

**Buyer and Supplier** 

Enablement Model: Automatically On

Applicable Solutions:

SAP Business Network Supplier Onboarding

#### **Enablement Steps**

| Business                                                                                                    | Network 🗸                                                                                                    |                                                                                                    |                                                                                                    |                                                                        |                                                                         | Standa             | ard             | ⊘                          | ¢                          | 57                     | Q       | ?      | SI    |
|----------------------------------------------------------------------------------------------------|----------------------------------------------------------------------------------------------------|----------------------------------------------------------------------------------------------------|----------------------------------------------------------------------------------------------------|------------------------------------------------------------------------|-------------------------------------------------------------------------|--------------------|-----------------|----------------------------|----------------------------|------------------------|---------|--------|-------|
| <sup>C Back</sup>                                                                                                    | ount Ema                                                                                                    | il Domains                                                                                                    |                                                                                                    |                                                                        |                                                                         |                    |                 |                            |                            |                        |         | (      | Ed    |
| Claim Email Do                                                                                                    | omain                                                                                                    |                                                                                                    |                                                                                                    |                                                                        |                                                                         |                    |                 |                            |                            |                        |         |        |       |
| <ul> <li>You can control v<br/>Depending on th</li> <li>can register a</li> <li>can only regist</li> <li>cannot regist</li> <li>You cannot clain<br/>More</li> </ul> | who can register n<br>e type of registrati<br>n new account (Allt<br>ster a temporary st<br>er any new accour<br>n an email domain | ew accounts with email<br>on, you can specify wh<br>ow),<br>tandard account (Enfor<br>t (Deny).<br>that has already been | domains already being used in<br>ether a user:<br>ce Temporary Account), or<br>claimed. If you wish to do so, pla | this account. To do so, just claim<br>ease contact the account adminis | an email domain from the list b<br>strator who claimed it. If this is n | elow.<br>ot succes | ssful, cre      | eate a s                   | ervice                     | reques                 | . Learr | n      | ×     |
| Available Domain                                                                                                    | S                                                                                                    |                                                                                                    |                                                                                                    |                                                                        |                                                                         |                    |                 |                            |                            |                        |         |        | ¢     |
| Email Domain                                                                                                    | Available                                                                                                    | Claim Domain                                                                                                    | Walkup Registration                                                                                               | Procurement Registration                                               | Sourcing and SLP Registratio                                            | n                  | Action          |                            |                            |                        |         |        |       |
| abcde.com                                                                                                    | 🗹 Yes                                                                                                    |                                                                                                    | Block V                                                                                                    | Permit Temporary V                                                     | Permit Temporary                                                        | ~                  |                 |                            |                            |                        |         |        |       |
| abcde.net                                                                                                    | 🗹 Yes                                                                                                    |                                                                                                    | Permit 🗸                                                                                                    | Permit ~                                                               | Block                                                                   | ~                  |                 |                            |                            |                        |         |        |       |
| abcde.co                                                                                                    | 🗹 Yes                                                                                                    |                                                                                                    | Permit 🗸                                                                                                    | Permit ~                                                               | Permit                                                                  | ~                  |                 |                            |                            |                        |         |        |       |
| abcde.io                                                                                                    | No No                                                                                                    |                                                                                                    |                                                                                                    |                                                                        |                                                                         |                    | Conta<br>SAP SE | <b>ect Adm</b><br>E Suppli | <b>inistrat</b><br>ier (Ne | t <b>or</b><br>twork I | D: AN11 | .16875 | ;811) |
| Iotifications () You can configur                                                                                                    | e the notification s                                                                                                    | settings below for the al                                                                                                | bove registered domain. If a new                                                                                  | v user uses the same domain for                                        | registration, an email notificatio                                      | n will be :        | sent to th      | he belo                    | w conf                     | igured                 | email   |        | ×     |
| address. Learn                                                                                                    | More                                                                                                    |                                                                                                    |                                                                                                    |                                                                        |                                                                         |                    |                 |                            |                            |                        |         |        |       |
|                                                                                                    |                                                                                                    |                                                                                                    |                                                                                                    |                                                                        |                                                                         |                    |                 |                            |                            |                        |         |        | ක     |
| Tune                                                                                                    | Send Notifestic                                                                                                    | on When                                                                                                    |                                                                                                    | το Ε.                                                                  | mail Address (One Required)                                             |                    |                 |                            |                            |                        |         |        | 鐐     |

- Login to the supplier account
- Click the user avatar and click settings
- Under settings click 'Manage Account Email Domains'
- On this screen, account admin can claim the available domains and configure governance for new account registrations
- To make changes, click **EDIT**. If a domain is available, select checkbox to claim it.
- Once a domain is claimed, configure appropriate settings per registration type:

## **Registration domain availability and available settings**

- The display of the email domain is based on at least one verified user having that domain.
- For each domain available options are
  - Walk-up Registration: Block or Permit
  - **Procurement-based Registrations (TRR and QE):** Block, Permit, Permit Temporary
  - Sourcing and SLP Registrations: Permit, Permit Temporary (Blocking is not available due to the time-sensitive nature of these registrations.)

Here,

- **Block**: Fully restricts new registrations of that type.
- **Permit**: Allows the creation of a **Standard** or **Enterprise** account.
- Permit Temporary: Enforces a Temporary Standard Account when an invitation is sent

### **Temporary Account Limitations**

| SAP   | Business Net                                    | rork                                                    |   |                                                                                                    |              | 0      |  |  |  |  |
|-------|-------------------------------------------------|---------------------------------------------------------|---|----------------------------------------------------------------------------------------------------|--------------|--------|--|--|--|--|
| Creat | Create a temporary SAP Business Network account |                                                         |   |                                                                                                    |              |        |  |  |  |  |
|       |                                                 | Orders and invoices                                     | 0 | Respond to emailed orders using features that your customer requests like<br>order confirmation, ship notice, invoice.<br><i>Example</i> : Check invoice status and create non-PO invoices, if supported<br>by your customer |              |        |  |  |  |  |
|       |                                                 | ₽ Catalog                                               |   | Not supported                                                                                                    |              |        |  |  |  |  |
|       |                                                 | 🗱 Integration                                           |   | Not supported                                                                                                    |              |        |  |  |  |  |
|       |                                                 | G Support                                               | 0 | Help center                                                                                                    |              |        |  |  |  |  |
|       |                                                 | Fees                                                    | ø | Free                                                                                                    |              |        |  |  |  |  |
|       |                                                 | He Search and discover in network                       |   | Temporary accounts are not discoverable by buyers                                                                                                    |              |        |  |  |  |  |
|       |                                                 | Ariba discovery                                         |   | Not supported                                                                                                    |              |        |  |  |  |  |
|       |                                                 | R Sourcing, contract management                         | ø | Limited to one to whom this temporary account is created                                                                                                    |              |        |  |  |  |  |
|       |                                                 | Learn more about temporary SAP Business Network account |   |                                                                                                    |              |        |  |  |  |  |
|       |                                                 |                                                         |   |                                                                                                    |              |        |  |  |  |  |
|       |                                                 |                                                         |   |                                                                                                    |              |        |  |  |  |  |
|       |                                                 |                                                         |   |                                                                                                    |              |        |  |  |  |  |
|       |                                                 |                                                         |   | Create Tempo                                                                                                    | rary Account | Review |  |  |  |  |

#### **Temporary Account Limitations**

- Not searchable: Profile visibility settings are preselected and locked making it not searchable by buyers.
- Single user only: The account is limited to one admin user. No additional roles can be added.
- Parent Child Linkage: Temporary accounts are automatically linked to the account that owns that domain
- Catalog Access: Access to catalog is restricted
- **Discovery:** Discovery module is restricted

## **Converting Temporary account to a standard account**

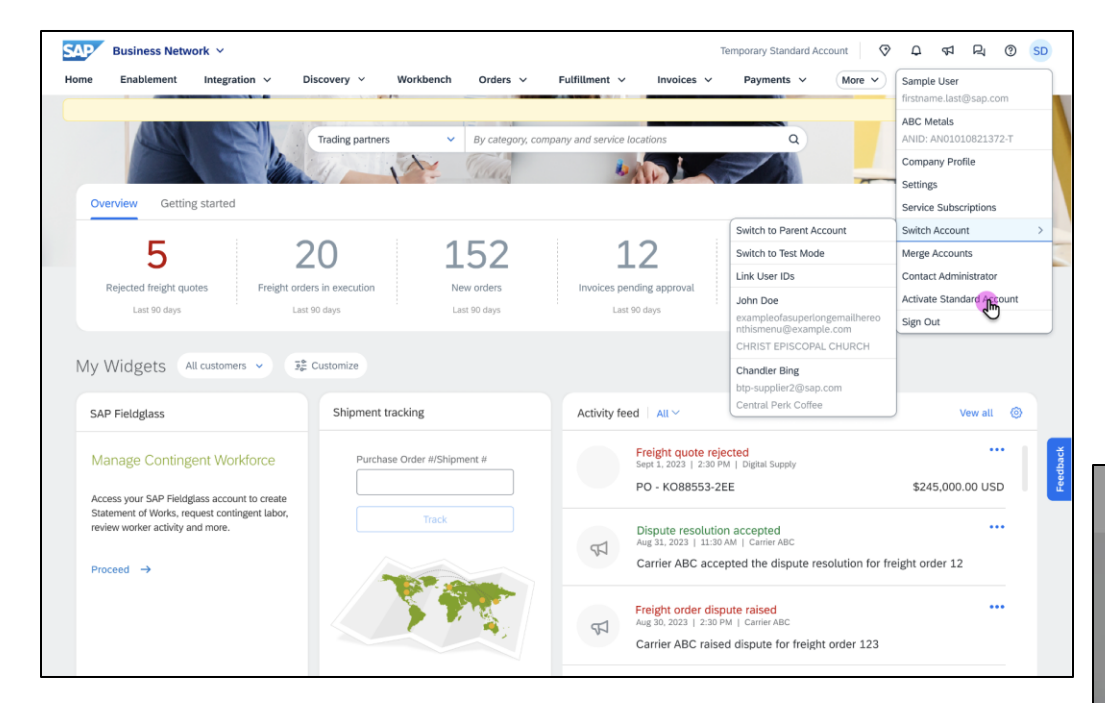

- Login to the Temporary Account.
- In the Trading Partner Portal, click Convert to Standard Account.
- This starts the **approval process** with domain owner.
- Enter an optional comment to be sent to the approver via email.

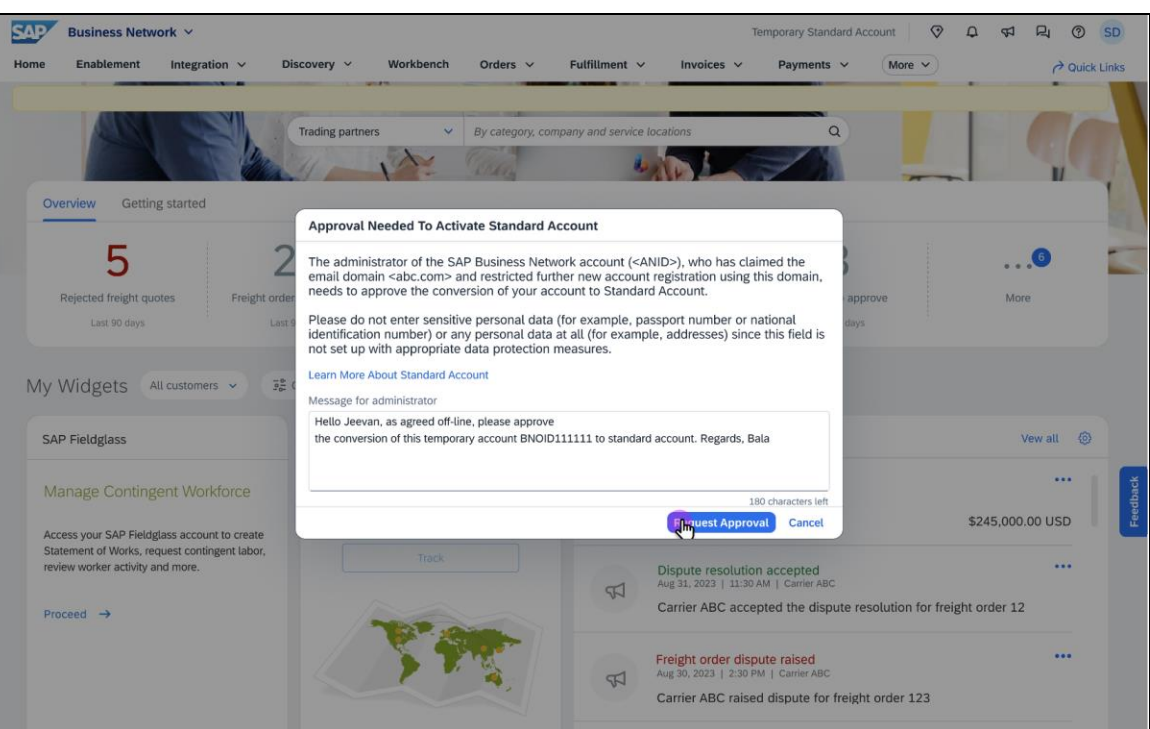

## **Domain Owner approving the conversion of Temporary account**

| Business Network V                                                                                                    |                          |                     |                     |                                                                                                    |                                           |              |                                                                                                    |                   |            |            |        |       |        |          |    |
|----------------------------------------------------------------------------------------------------|--------------------------|---------------------|---------------------|----------------------------------------------------------------------------------------------------|-------------------------------------------|--------------|----------------------------------------------------------------------------------------------------|-------------------|------------|------------|--------|-------|--------|----------|----|
| Settings<br>General Organization Account Governance Transaction Integration Compliance<br>My User Account<br>Customer Relationships<br>Manage Roles<br>Notifications<br>Account Hierarchy<br>Account Registration<br>Generative Al |                          |                     |                     | <ul> <li>Login as an administrator of the domain owner account.</li> <li>Navigate to Settings → Approval Notifications.</li> <li>Locate the pending request and click Review and Approve.</li> <li>Verify details (requestor company name, sender details, email).</li> <li>Click Accept to complete the conversion.</li> </ul> |                                           |              |                                                                                                    |                   |            |            |        |       |        |          |    |
| Organization Account Governance                                                                                                    | 2                        |                     | -                   |                                                                                                    |                                           |              |                                                                                                    |                   |            |            |        |       |        |          | _  |
| Account Domain Settings                                                                                                    |                          |                     |                     |                                                                                                    |                                           |              |                                                                                                    |                   | Enterprise | $\Diamond$ | ¢      | R     | Q      | ?        | SD |
| Transaction                                                                                                    |                          |                     |                     |                                                                                                    |                                           |              |                                                                                                    |                   |            |            |        |       |        |          |    |
| Document Routing                                                                                                    |                          |                     |                     |                                                                                                    |                                           |              |                                                                                                    |                   |            |            |        |       |        |          |    |
|                                                                                                    | Requests Pe              | ending (1) Appr     | oved Rejected       | )                                                                                                    |                                           |              |                                                                                                    | Search            |            |            | Q      | .   . | lî '   | <b>v</b> | ¢  |
|                                                                                                    | Company Name             | ANID                | BNID / BNOID        | Email Address                                                                                                    | Data Center                               | Sent Date    | Comments                                                                                                    |                   | Sent By    | Туре       |        |       |        |          |    |
|                                                                                                    | TemporaryCom<br>panyName | 23205867945<br>2165 | 23205867945<br>2165 | jolga@domain<br>.com                                                                                                    | <datacenterna<br>me&gt;</datacenterna<br> | 04 Jan, 2024 | Hello Jeevan, as agreed off-line, please ap<br>the conversion of this temporary account<br>BNOID111111 to standard account. Regard | prove<br>ds, Bala | Bala       | Limited    | Access | Revi  | ew And | Appro    | ve |
|                                                                                                    | Oracle                   | 23205867945<br>2165 | 23205867945<br>2165 | jolga@domain<br>.com                                                                                                    | <datacenterna<br>me&gt;</datacenterna<br> | 04 Jan, 2024 |                                                                                                    |                   | Bala       | Limited    | Access | Revi  | ew And | Appro    | ve |
|                                                                                                    | IBM                      | 23205867945<br>2165 | 23205867945<br>2165 | jolga@domain<br>.com                                                                                                    | <datacenterna<br>me&gt;</datacenterna<br> | 06 Jan, 2024 |                                                                                                    |                   | Bala       | Limited    | Access | Revi  | ew And | Appro    | ve |
|                                                                                                    |                          |                     |                     |                                                                                                    |                                           |              |                                                                                                    |                   |            |            |        |       |        |          |    |

# Thank you.

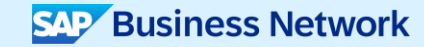

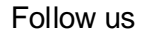

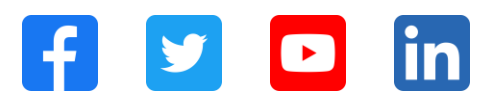

#### www.sap.com/contactsap

© 2025 SAP SE or an SAP affiliate company. All rights reserved.

No part of this publication may be reproduced or transmitted in any form or for any purpose without the express permission of SAP SE or an SAP affiliate company. The information contained herein may be changed without prior notice. Some software products marketed by SAP SE and its distributors contain proprietary software components of other software vendors. National product specifications may vary. These materials are provided by SAP SE or an SAP affiliate company for informational purposes only, without representation or warranty of any kind, and SAP or its affiliated companies shall not be liable for errors or omissions with respect to the materials. The only warranties for SAP or SAP affiliate company products and services are those that are set forth in the express warranty statements accompanying such products and services, if any. Nothing herein should be construed as constituting an additional warranty. In particular, SAP SE or its affiliated companies have no obligation to pursue any course of business outlined in this document or any related presentation, or to develop or release any functionality mentioned therein. This document, or any related presentation, and SAP SE's or its affiliated companies' strategy and possible future developments, products, and/or platforms, directions, and functionality are all subject to change and may be changed by SAP SE or its affiliated companies at any time for any reason without notice. The information in this document is not a commitment, promise, or legal obligation to deliver any material, code, or functionality. All forward-looking statements are subject to various risks and uncertainties that could cause actual results to differ materially from expectations. Readers are cautioned not to place undue reliance on these forward-looking statements, and they should not be relied upon in making purchasing decisions. SAP and other SAP products and services mentioned herein as well as their respective logos are trademarks or registered trademarks of SAP SE (or an SAP affiliate company) in Germany and other countries. All other product and service names mentioned are the trademarks of their respective companies. See www.sap.com/trademark for additional trademark information and notices.

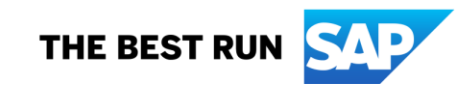